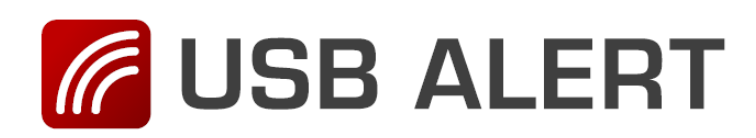

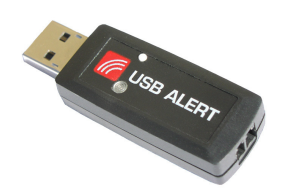

## Installationsvejledning - USB Alert S

- 1. Gå ind på TDC's hjemmeside www.tdcwebtekst.dk
- 2. Gå ind under hjælp og find afsnittet Lyskaldeanlæg.

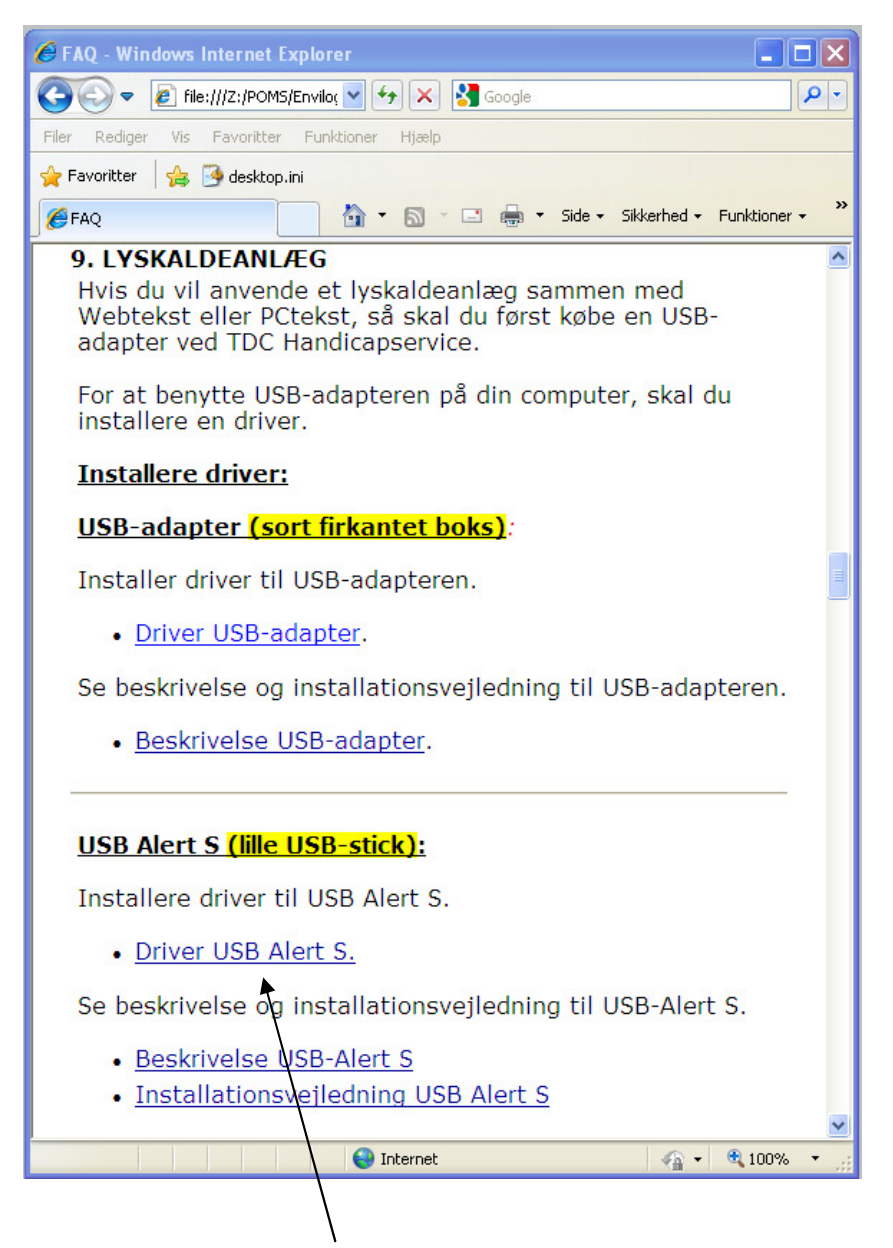

3. Klik på linket <u>Driver USB Alert S</u>

| Windows Internet Explorer                                      |
|----------------------------------------------------------------|
| Hvad vil du foretage dig med USBAlertInstall.exe.zip?          |
| Størrelse: 3,05 MB<br>Fra: 62.242.67.182                       |
| <ul> <li>Åbn</li> <li>Filen gemmes ikke automatisk.</li> </ul> |
| → Gem                                                          |
| → Gem som                                                      |
| Annuller                                                       |

4. I pop-up vinduet skal du vælge: **Gem**.

| Hentningen af USBAlertInstall.exe (1).zip blev fuldfø | nt.       | ×                    |
|-------------------------------------------------------|-----------|----------------------|
| Åbn 💌                                                 | Åbn mappe | Vis de hentede filer |

5. Klik med musen på **Åbn mappe**.

| Overførsler → USBAlertInstall.exe | ✓ 4y Søg i USBAL | ertinstall.exe 🔎 |
|-----------------------------------|------------------|------------------|
| Organiser 🔻 Udpak alle filer      |                  | III • 🔟 🔞        |
| 😤 Favoritter                      | Navn             | Туре             |
| 限 Overførsler                     | USBAlertInstall  | Program          |
| Skrivebord                        |                  |                  |
|                                   |                  |                  |
| 🥽 Biblioteker                     |                  |                  |
| Billeder                          |                  |                  |
|                                   | =                |                  |
| Videoer                           |                  |                  |
| <b>0</b> - 17                     |                  |                  |
| 😽 Hjemmegruppe                    |                  |                  |
| 👰 Computer                        |                  |                  |
| 🕌 Lokal disk (C:)                 |                  |                  |
| Re Network                        | <b>→ ↓</b> III   | •                |
| 1 element                         |                  |                  |
|                                   |                  |                  |
|                                   |                  |                  |

6. Klik med musen på **Udpak alle filer**.

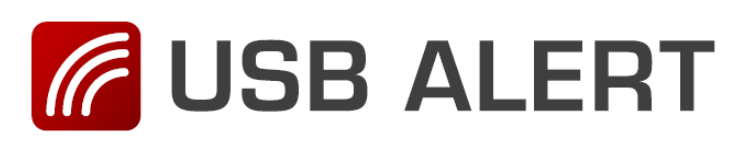

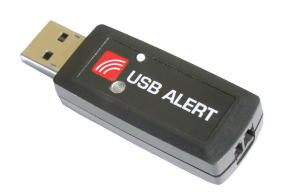

|                                                | <b>X</b>        |
|------------------------------------------------|-----------------|
| 🕞 🚹 Udpak ZIP-komprimerede mapper              |                 |
| Vælg en destination, og udpak filer            |                 |
| Filerne pakkes ud til denne mappe:             |                 |
| C:\Users\Michael\Downloads\USBAlertInstall.exe | Gennemse        |
| 📝 Vis filerne, når udpakningen er fuldført     |                 |
|                                                |                 |
|                                                |                 |
|                                                |                 |
|                                                |                 |
|                                                |                 |
|                                                | Pak ud Annuller |
|                                                |                 |

- 7. Husk at gemme filerne et sted du kan huske igen. Du kan også vælge at skrive stedet hvor filerne skal gemmes: f.eks. **c:\adapter**
- 8. Klik på Pak ud. 🧹

| ~~~~                                                |                        |                  |
|-----------------------------------------------------|------------------------|------------------|
| → Michael → Overførsler → USBAlertInstall.exe       | ✓ ✓ ✓ Søg i USBAlertIn | stall.exe 👂      |
| Organiser 👻 Medtag i bibliotek 👻 Del med 👻 Ny mappe |                        | := - 🔟 🔞         |
| 🛠 Favoritter                                        | A Navn                 | Ændringsdato     |
| Overførsler                                         | USBAlertInstall        | 05-02-2012 17:36 |
| 🕮 Seneste steder                                    | <b>A</b>               |                  |
| Note Skrivebord                                     |                        |                  |
|                                                     |                        |                  |
| a Biblioteker                                       |                        |                  |
| 📔 Billeder                                          |                        |                  |
| Dokumenter                                          | E                      |                  |
|                                                     |                        |                  |
|                                                     |                        |                  |
| - Hiemmerrunne                                      |                        |                  |
| Ko Hennegrappe                                      |                        |                  |
| 📲 Computer                                          |                        |                  |
| Lokal disk (C:)                                     |                        |                  |
|                                                     |                        |                  |
| 🛍 Netværk                                           | I III                  | P.               |
| 1 element                                           |                        |                  |
|                                                     |                        |                  |
|                                                     |                        |                  |

9. Dobbelt klik med musen på USBAlertInstall

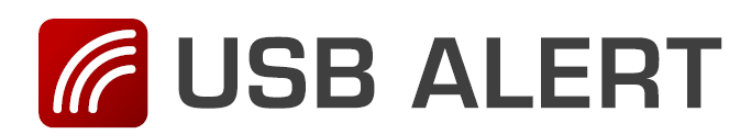

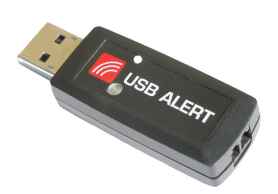

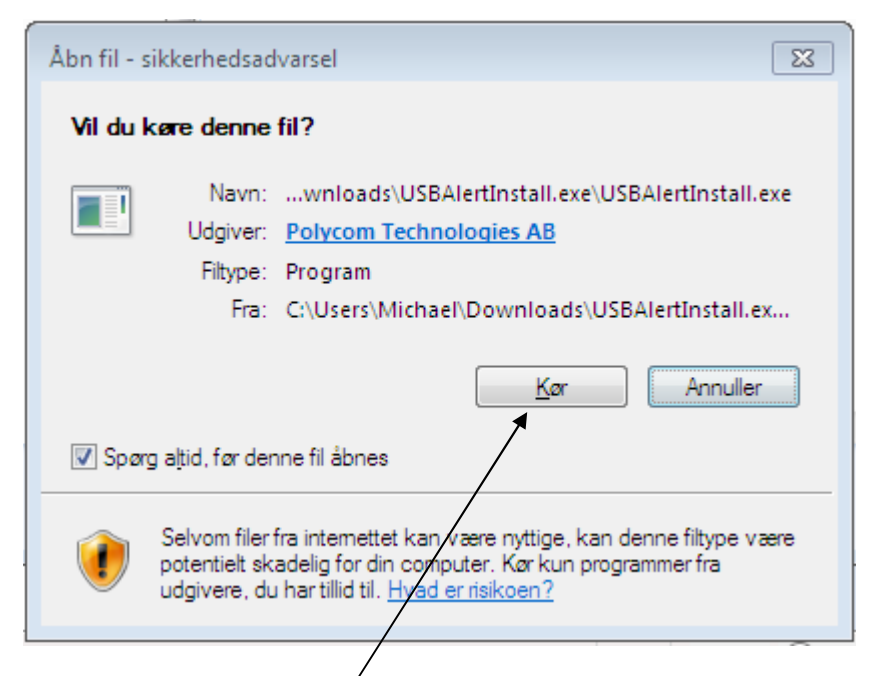

## 10.Klik med musen på **Kør**.

| Installation av USI | B Alert                                                                                                    |
|---------------------|----------------------------------------------------------------------------------------------------|
|                     | Installationen av USB Alert startar så snart alla filer är<br>uppackade. Eventuellt får du en varning som frågar om du litar<br>på programmet dpinst.exe som har okänd utgivare. Det är<br>Microsofts program för att installera drivrutiner. Du måste svara<br>JA på den frågan.<br>Du får sannolikt också två varningar om du litar på program<br>utgivna av Polycom Technologies där du måste svara JA för att<br>installera drivrutinerna. |
|                     | Målmapp<br>C: \Users \Michael \Downloads \USBAlertInstall.exe 		 Bläddra                                                                                                    |
|                     |                                                                                                    |
|                     | Installera Avbryt                                                                                                    |

11.Klik på **Installera**.

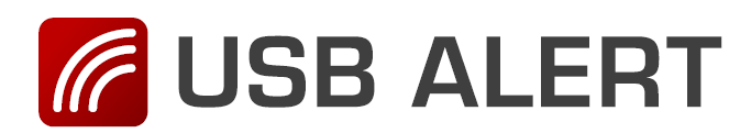

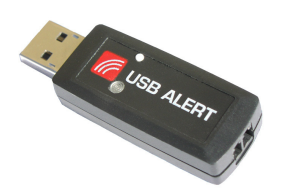

| Guiden Installation af enhedsd | river                                                                                                    |
|--------------------------------|----------------------------------------------------------------------------------------------------|
| Guiden Installation af enhedsd | Guiden Installation af<br>enhedsdriver<br>Denne guide hjælper dig med at installere softwaredrivere,<br>som nogle computerenheder skal bruge for at kunne<br>fungere. |
|                                | Klik på Næste for at fortsætte.                                                                                                    |

12.Klik på Næste.

| 💽 Windows Sikkerhed                                                                                       | X                                               |
|----------------------------------------------------------------------------------------------------|-------------------------------------------------|
| Vil du installere dette enhedsprogram?                                                                    |                                                 |
| Navn: CDM Driver Package - Bus/D2XX Driver<br>Udgiver: Polycom Technologies AB                            |                                                 |
| Hav altid tillid til programmer fra "Polycom<br>Technologies AB".                                         | Installer Installer ikke                        |
| Du bør kun installere driverprogrammer fra udgivere, du h<br>enhedsprogrammer der er sikre at installere? | ar tillid til. <u>Hvordan afgør jeg. hvilke</u> |

13.Installere Bus driver. Klik på **Installer.** 

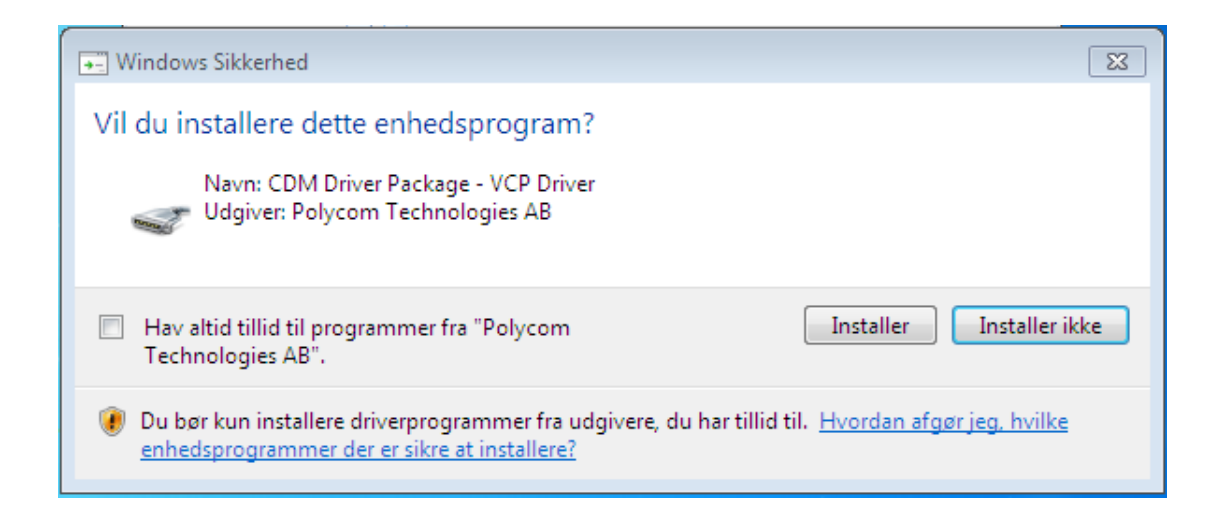

14.Installerer VCP driver. Klik på **Installer.** 

| Guiden Installation af enhedsdr | river                                                                 |                                                    |
|---------------------------------|-----------------------------------------------------------------------|----------------------------------------------------|
|                                 | Guiden Installation<br>fuldføres                                      | n af enhedsdriver                                  |
|                                 | Driverne blev installeret på com                                      | puteren.                                           |
|                                 | Du kan nu tilslutte enheden til c<br>leveret med en vejledning, bør d | omputeren. Hvis enheden blev<br>lu læse den først. |
|                                 | Drivemavn                                                             | Status                                             |
|                                 | Polycom Technologies C     Polycom Technologies C                     | Klar til brug<br>Klar til brug                     |
|                                 | < Tilbage                                                             | Udfør Annuller                                     |
|                                 |                                                                       |                                                    |

15.Kontroller at der er grønt flueben ud for begge drivere. Klik på **Udfør**.

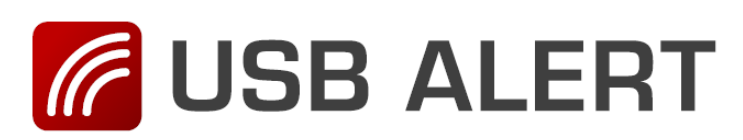

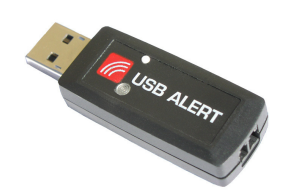

| Installation af driversoftware                |                                    | X   |
|-----------------------------------------------|------------------------------------|-----|
| Enheden er klar til brug                      |                                    |     |
| USB Alert S<br>USB Alert S Serial Port (COM4) | ✓ Klar til brug<br>✓ Klar til brug |     |
|                                               |                                    | Luk |

- 16.Driver for USB Alert S er nu installeret og klar til brug. Klik på **Luk** for at afslutte installationen.
- 17.Log ind på <u>www.tdcwebtekst.dk</u>.

| τρς          |          |   |  |   |
|--------------|----------|---|--|---|
| Afslut Værkt | tøjer Om |   |  |   |
|              |          |   |  |   |
|              |          | 1 |  |   |
|              |          |   |  | Ţ |
| Tilbage      |          |   |  |   |

## 18.Klik på **Værktøjer** og derefter **Indstillinger**.

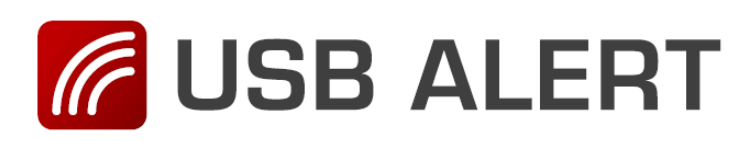

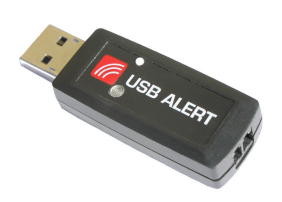

| 🛃 Indstillinger 🛛 🕅           |
|-------------------------------|
| Tekstfelt Comport Besked boks |
| Portnavn                      |
| COM4 Test                     |
|                               |
|                               |
|                               |
|                               |
|                               |
| Ok Fortryd                    |
|                               |

- 19.Vælg **Comport**. Hvis der er mere end en comport i listen, må du prøve dig frem for at se hvilken comport der skal bruges. Klik på **Test** for at se der sendes signal ud på USB Alert S.
- 20. Klik på **Ok** for at afslutte tilslutningen af USB Alert S